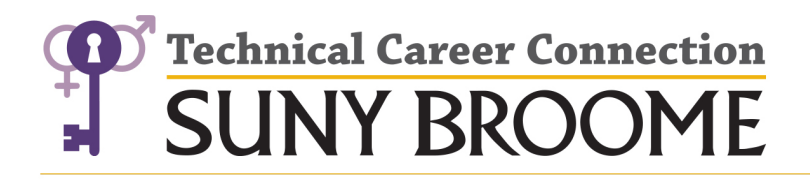

## Technical Career Connection

P.O. Box 1017 • Binghamton, New York 13902 Voice: (607) 778-5304 • Email: tcc@sunybroome.edu

## **Using Remote Apps**

Sign into MyCollege.

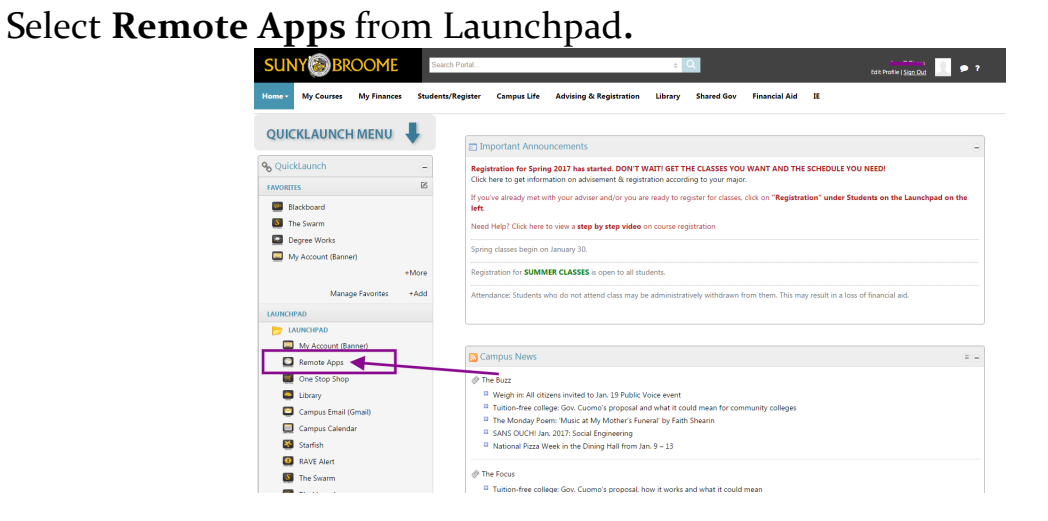

Next, sign into **Citrix Receiver** with the same user info you used for **MyCollege**.

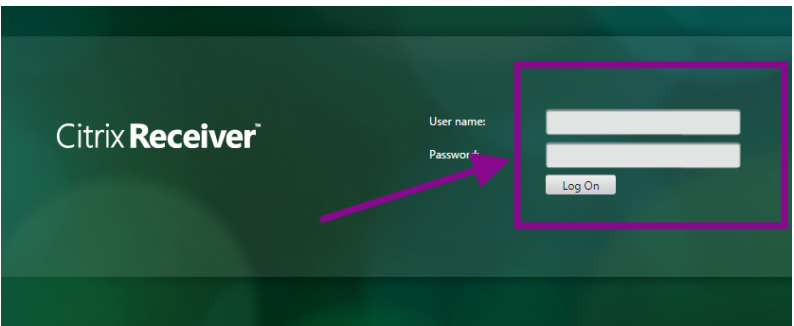

You'll be able to work off any of the following applications.

| Citrix <b>Receiver</b> |                 |                 |                              |                     |                           |                   |                         | <b>Q</b>                           |                    |
|------------------------|-----------------|-----------------|------------------------------|---------------------|---------------------------|-------------------|-------------------------|------------------------------------|--------------------|
|                        |                 |                 |                              |                     |                           |                   |                         |                                    |                    |
|                        |                 |                 |                              |                     |                           |                   |                         |                                    |                    |
|                        |                 | ×               | ۷                            | ×I                  |                           | e                 | <b>N</b>                |                                    |                    |
|                        | Access 2013     | Adobe Reader X  | Argos Access                 | Excel 2013          | Gradekeeper               | Internet Explorer | Microsoft Visio<br>2010 | Minitab 17<br>Statistical Software | PowerPoint 2013    |
|                        | P               | P               | <b>.</b>                     | N                   | *                         |                   |                         | ×I                                 | E                  |
|                        | Project 2013    | Publisher 2013  | Remote Desktop<br>Connection | Scientific Notebook | Wolfram<br>Mathematica 10 | Word 2013         | Access 2016             | Excel 2016                         | FileZilla          |
|                        | ۷               |                 |                              |                     | P 🛃                       |                   |                         | ۷                                  |                    |
|                        | Mozilla Firefox | NI Multisim 140 | NI Ultiboard 140             | PowerPoint 2016     | Project 2016              | Publisher 2016    | Word 2016               | Banner Access-<br>Firefox          | Visual Studio 2015 |

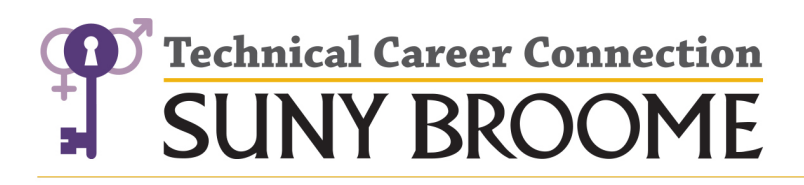

## Technical Career Connection

P.O. Box 1017 • Binghamton, New York 13902 Voice: (607) 778-5304 • Email: tcc@sunybroome.edu